#### Информация

Если вы приобрели приложение или регион в приложении Boating и хотите перенести, восстановить или распространить его между вашими мобильными устройствами, пожалуйста, воспользуйтесь этой инструкцией.

Для начала убедитесь, что устройства работают на одной платформе, или Android, или iOS. Обмен между этими платформами невозможен.

\*\*\* Загрузите то же приложение, которое вы использовали, на ваше устройство или на новое устройство \*\*\*

Если вы используете новое устройство на той же платформе и с той же учетной записью, которую использовали, когда делали покупку, Вы сможете загрузить приложение без оплаты. Подписки внутри установленного приложения управляются напрямую через сервер Navionics и поэтому пользователь должен войти в свою учетную запись Navionics на оригинальном устройстве в момент покупки или после нее, прежде чем продолжить передачу на другое устройство.

Важно! в случае, если покупка подписки на Navionics+ была сделана без входа в учетную запись Navionics, функция восстановления не будет работать на любом устройстве. Поэтому необходимо убедиться, что вы вошли в учетную запись Navionics на первоначальном устройстве во время или после покупки, прежде чем переходить к переносу приложения на другое устройство. В противном случае Navionics не сможет подтвердить покупку для этой учетной записи Navionics и, таким образом, разрешить восстановление.

## Android

Чтобы установить ранее оплаченное приложение Navionics для Android, зайдите в приложение Play Маркет и выберите кнопку Меню в левом верхнем углу (обычно 3 горизонтальные линии). Затем в меню выберите "Мои приложения и игры" и перейдите на вкладку "Библиотека". Выберите мобильное приложение Navionics, которое вы хотите установить на свое устройство из списка прошлых покупок, и нажмите кнопку "Установить". Дополнительную информацию можно найти на странице справки Google Play по адресу

https://support.google.com/googleplay/answer/113410?hl=en.

После переустановки, выполните следующие действия: Откройте приложение и пройдите: Menu > Settings > Navionics Login Войдите в свою учетную запись Navionics Нажмите «Мар» в левом верхнем углу Нажмите Menu > Charts & Upgrades > Purchased Выберите кнопку "Restore Purchases", чтобы восстановить любые обновления в приложении или подписки Navionics +

# iOS/Apple

Чтобы установить ранее оплаченное приложение Navionics для Apple, перейдите в приложение App Store, расположенное на вашем устройстве.

# Как восстановить или установить ранее купленное приложение на другое мобильное устройство (Android; iOS)

# Для устройств, работающих на iOS 9.х или 10.х

NAVIONICS<sup>®</sup>

Для пользователей iPhone: в нижней части экрана нажмите кнопку "Обновления", а затем выберите "Приобретенные" в верхней части экрана. Нажмите "Не на этом iPhone", выберите приложение и нажмите кнопку облака для установки.

Для пользователей iPad: Нажмите "Купленные" в нижней части экрана. Нажмите опцию "Не на этом iPad" и найдите приложение, которое вы хотите установить. Нажмите на значок облака, чтобы установить приложение.

## Для устройств, работающих на iOS 11.х

На вкладке "Сегодня" выберите значок профиля в правом верхнем углу, а затем выберите "Приобретено". Нажмите "Не на этом [устройстве]", выберите приложение и нажмите кнопку облака для установки.

Дополнительную информацию можно найти на странице справки iTunes по адресу: <u>https://support.apple.com/en-us/HT201272</u>. Инструкции по установке приложения iPhone на iPad см. на странице справки <u>здесь</u>.

После переустановки, выполните следующие действия: Откройте приложение и пройдите: Menu > Settings > Navionics Login Войдите в свою учетную запись Navionics Нажмите «Мар» в левом верхнем углу Menu > Chart & Upgrades > Purchased Выберите кнопку "Restore Purchases", чтобы восстановить любые обновления в приложении или подписки Navionics +

Обратите внимание: Мобильные приложения HD, оптимизированные для больших размеров экрана iPad, не могут быть загружены на iPhone.